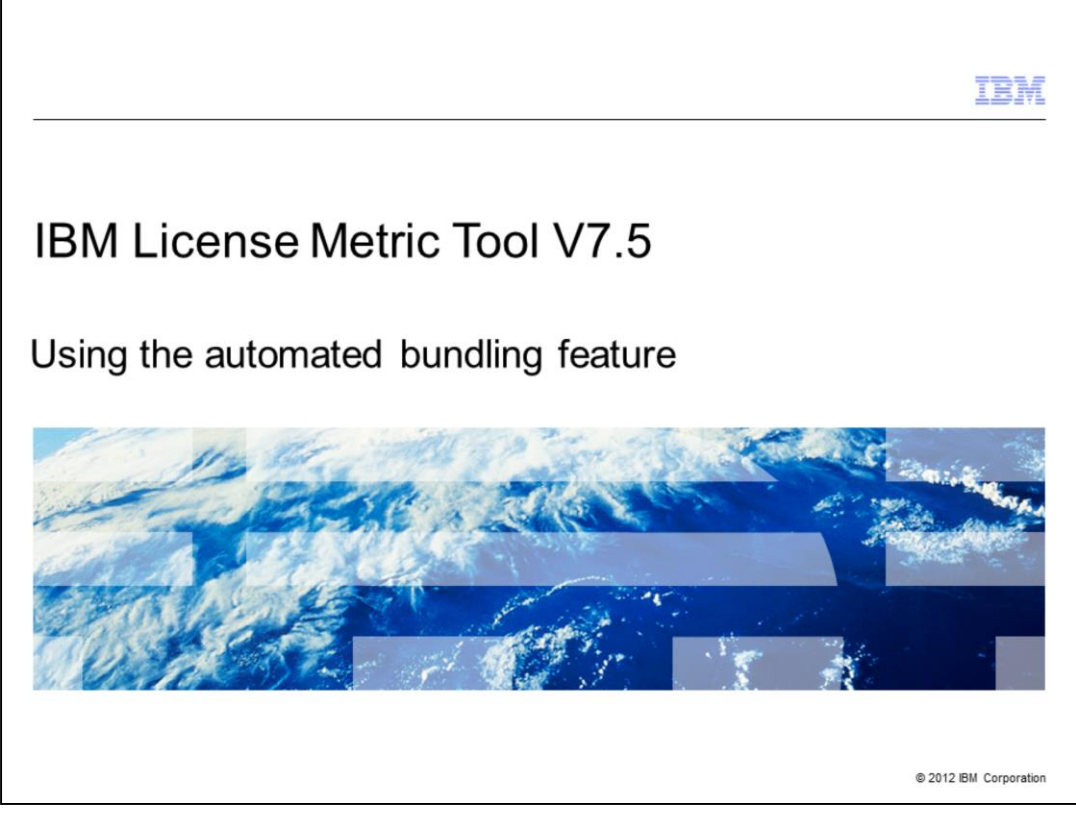

In this training module you learn about the IBM License Metric Tool V7.5 automated bundling feature.

|                                                                                                    | IBM                    |
|----------------------------------------------------------------------------------------------------|------------------------|
| Objectives                                                                                                    |                        |
|                                                                                                    |                        |
|                                                                                                    |                        |
| When you complete this training module, you can accomplish these tasks:                                               |                        |
| <ul> <li>Explain the benefits gained from using the IBM License Metric Tool V7.5 automat<br/>feature</li> </ul>       | ed bundling            |
| <ul> <li>Run a software scan to discover all products and the quantity of instances for eac<br/>discovered</li> </ul> | ch product             |
| <ul> <li>Obtain information about each of the individual instances of a particular software</li> </ul>                | product                |
| <ul> <li>Exclude instances of a software product from a software discovery scan</li> </ul>                            |                        |
| Reassign software instances from one product to another                                                               |                        |
| <ul> <li>Confirm the assignment of instances to a product</li> </ul>                                                  |                        |
|                                                                                                    |                        |
|                                                                                                    |                        |
|                                                                                                    |                        |
|                                                                                                    |                        |
| Using the automated bundling feature                                                                                  | © 2012 IBM Corporation |

When you complete this training module, you can accomplish these tasks:

Explain the benefits gained from using the IBM License Metric Tool V7.5 automated bundling feature

Run a software scan to discover all products and the quantity of instances for each product discovered

Obtain information on each of the individual instances of a particular software product

Exclude instances of a software product from a software discovery scan

Reassign software instances from one product to another

Confirm the assignment of instances to a product

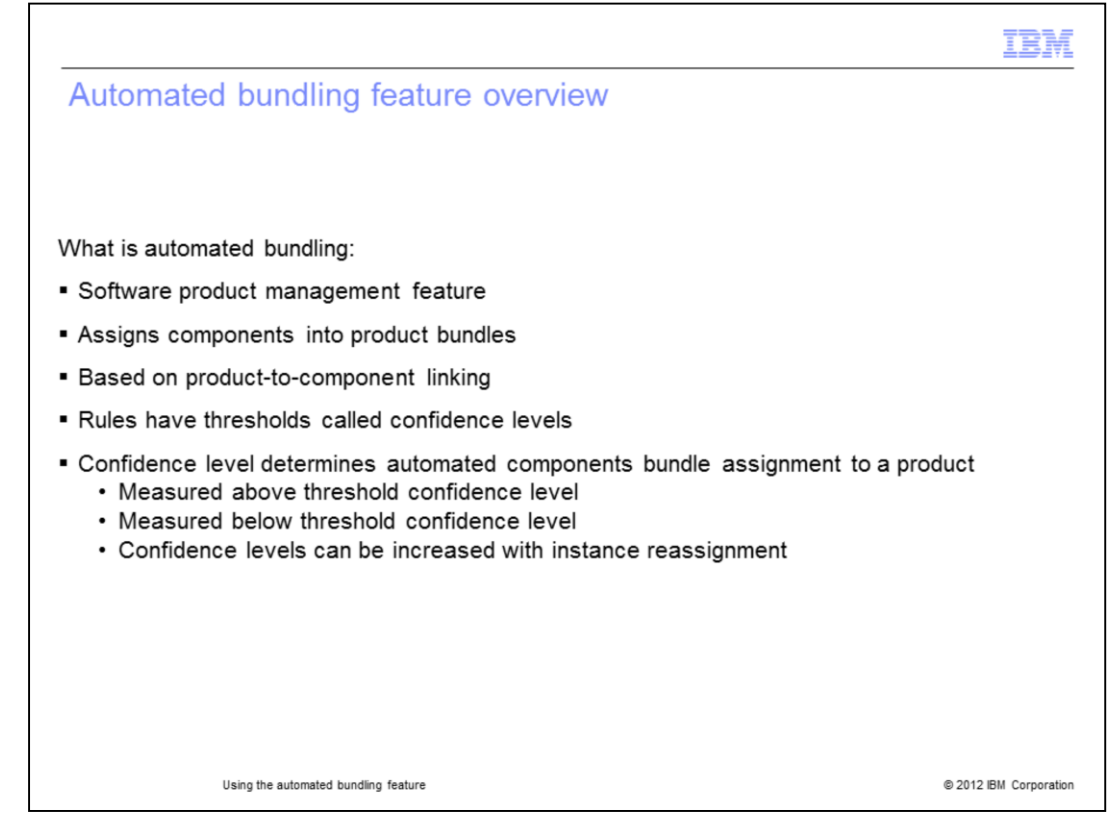

Automated bundling is based on a combination of several product-component linking rules. These rules determine the degree of confidence that a given component belongs to assignment under a particular product as an instance of that product. Instances with confidence levels that are above the threshold are bundled automatically. Even if the confidence level is below the threshold, the components are assigned to products automatically. You can increase the confidence level by reassigning the instances. Automated bundling decreases the amount of user interaction required. It accomplishes this by facilitating with automation the instance indentification for product-component linking. Because it frees you to perform other tasks automated bundling plays an important role in software product management.

|                                                               | IBM                    |
|---------------------------------------------------------------|------------------------|
| Automated bundling feature benefits                           |                        |
|                                                               |                        |
|                                                               |                        |
| These benefits are gained from the use of automated bundling  |                        |
| <ul> <li>Optimizes pricing calculations</li> </ul>            |                        |
| <ul> <li>Generates accurate audit reports</li> </ul>          |                        |
| Results easily viewed in the Manage Software Inventory window |                        |
|                                                               |                        |
|                                                               |                        |
|                                                               |                        |
|                                                               |                        |
|                                                               |                        |
|                                                               |                        |
|                                                               |                        |
|                                                               |                        |
|                                                               |                        |
| Using the automated bundling feature                          | © 2012 IBM Corporation |

The IBM License Metric Tool version 7.5 automated bundling feature provides several benefits. Use automated bundling to optimize pricing calculation and generate accurate audit reports by automatically assigning component instances to products. The results of these actions are visible in the **Manage Software Inventory** window.

|                                         |                                                                                                    | TDN                     |
|-----------------------------------------|----------------------------------------------------------------------------------------------------|-------------------------|
|                                         |                                                                                                    | 1.22171                 |
| Running a so                            | ftware scan to list all the products                                                                                                    |                         |
| Turining a SU                           | itware scar to list all the products                                                                                                    |                         |
|                                         |                                                                                                    |                         |
|                                         |                                                                                                    |                         |
|                                         |                                                                                                    |                         |
|                                         |                                                                                                    |                         |
|                                         |                                                                                                    |                         |
|                                         |                                                                                                    |                         |
|                                         |                                                                                                    |                         |
| lick Software > S                       | oftware Components                                                                                                    |                         |
|                                         | onware components                                                                                                    |                         |
|                                         |                                                                                                    |                         |
| These very Ulf state Im                 |                                                                                                    | nia Connector Laure IRM |
|                                         |                                                                                                    |                         |
| 3.5                                     | Rone - Software Composents * +                                                                                                    | - Seed Adam -           |
| · Weiners                               | Software Components                                                                                                    | -12                     |
| + My Startup Pages                      | and status components.                                                                                                    |                         |
| Others and Groups                       | Components List                                                                                                    |                         |
| G Settings                              |                                                                                                    |                         |
| S IBM License Metric Tool               | The table shows all software components in your IT infrastructure, together with the number of instances on all servers. Citis a component to view the products with which it has been bundled                                                                                                    |                         |
| - None                                  |                                                                                                    |                         |
| C INI Andd Reports                      |                                                                                                    |                         |
| I Vew Reports                           | Component A Instances                                                                                                    | A ]                     |
| · Reporting Options                     | BM Stand HEXI Constraint (SP) 21                                                                                                    | 1                       |
| Software                                | RU Learned Herry Nor And Technery In 2016 April 7.3                                                                                                    |                         |
| + Manage Software Inventory             | The Institution of Landship Landship                                                                                                    |                         |
| <ul> <li>Software Components</li> </ul> | Bildeman Automatical Automatical                                                                                                    | 1                       |
| · Hardware                              | BY Instance Access (1)                                                                                                    |                         |
| Infrastructure                          | the losses intro the - Server 23                                                                                                    | 1                       |
| Administration                          | Bit 202 Edwards Server Littles Universited Product Taxee 3.7                                                                                                    | 1                       |
|                                         | B) Destain SL Just 70 2 Technica 100m 1.6                                                                                                    | 1                       |
|                                         | 01.0xx1.00.021                                                                                                    | 1                       |
|                                         | Internetional and a second second se<br>second second second second second second second second second second second second second second second second second second second second second second second second second second second second second second second second second sec | 1                       |
|                                         | BUhandamatinii                                                                                                    | 1                       |
|                                         | Page 1 of 2 1 To Boxes 12 m Total 13 Filtered 13                                                                                                    |                         |
|                                         |                                                                                                    |                         |
|                                         | EXAMPLE ALTER CONTRACTOR                                                                                                    |                         |
|                                         |                                                                                                    |                         |
|                                         |                                                                                                    |                         |
|                                         |                                                                                                    |                         |
|                                         |                                                                                                    |                         |
|                                         |                                                                                                    |                         |
|                                         |                                                                                                    |                         |
|                                         |                                                                                                    |                         |
| Using                                   | he automated bundling feature                                                                                                    | © 2012 IBM Cornoration  |
|                                         | ······································                                                                                                    |                         |

In the navigation bar, click **Software > Software Components**. A list of all products discovered by the software scans opens in the table. The named software components are listed in the first column. The number of instances for each software component is listed in the second column.

|                                                                                                    |                                                                                                    |                                                                                                    |                                                                                                    |                                        | IBN                |
|----------------------------------------------------------------------------------------------------|----------------------------------------------------------------------------------------------------|----------------------------------------------------------------------------------------------------|----------------------------------------------------------------------------------------------------|----------------------------------------|--------------------|
| /iewing all ins                                                                                                    | tances of a s                                                                                                    | software pr                                                                                                    | oduct                                                                                                    |                                        |                    |
|                                                                                                    |                                                                                                    |                                                                                                    |                                                                                                    |                                        |                    |
|                                                                                                    |                                                                                                    |                                                                                                    |                                                                                                    |                                        |                    |
|                                                                                                    |                                                                                                    |                                                                                                    |                                                                                                    |                                        |                    |
|                                                                                                    |                                                                                                    |                                                                                                    |                                                                                                    |                                        |                    |
|                                                                                                    | Matria Taslan                                                                                                    | - <b>T</b> ime 1:0 A                                                                                                    | D:                                                                                                    |                                        |                    |
| Click IBM License                                                                                                    | Metric Tool and                                                                                                    | d Tivoli® Asset                                                                                                    | Discovery Age                                                                                             | ent for Distrib                        | uted Agent         |
| 7.5 (previous slide                                                                                                    | )                                                                                                    |                                                                                                    |                                                                                                    |                                        |                    |
|                                                                                                    |                                                                                                    |                                                                                                    |                                                                                                    |                                        |                    |
| View the two insta                                                                                                    | nces that were d                                                                                                    | iscovered                                                                                                    |                                                                                                    |                                        |                    |
| _                                                                                                    |                                                                                                    |                                                                                                    |                                                                                                    |                                        |                    |
| Tool Ver. Ul data 🔳                                                                                                    |                                                                                                    | Welcome tipadmin                                                                                                    |                                                                                                    | Help Comm                              | unites Lagout IBM. |
| 8 8                                                                                                    | Home Software Components                                                                                                    | +                                                                                                    |                                                                                                    |                                        | - Select Action -  |
|                                                                                                    |                                                                                                    |                                                                                                    |                                                                                                    |                                        |                    |
| · Welcome                                                                                                    | Software Components                                                                                                    |                                                                                                    |                                                                                                    |                                        | *I ?               |
| + Welcome<br>+ My Startup Papes<br>- O Users and Groups                                                                                                    | Software Components<br>Categoritis - Products by Component                                                                                                    |                                                                                                    |                                                                                                    |                                        | -17                |
| Welcome     Wy Startup Pages     Gutup Pages     Gutups     Gottings                                                                                                    | Software Components<br>Catazonia + Poducis by Component<br>Products by Component                                                                                                    |                                                                                                    |                                                                                                    |                                        | -17                |
| = Welcome<br>= My Startup Pages<br>= Deners and Groups<br>= Settings<br>= SIM License Metric: Tool                                                                                                    | Software Components<br>Constraints - Assists by Component<br>Products by Component                                                                                                    | innund menad has kan kolid                                                                                                    |                                                                                                    |                                        | -17                |
| Vielane     Ny Santo Papa     Oters and Groups     Setting     BR Lease Netric Tool     Nune                                                                                                    | Software Components<br>Comments - Protects by Component<br>Protects by Component<br>The label actives the products will which the<br>Component. Bit Comme Water Share and Twee                                                                                                    | kovens conposet ha ken kurdet.<br>saar borvey to bishaket Apert 5                                                                                                    |                                                                                                    |                                        | -17                |
| Belanne     Ny Stanto Apps     Betanto Apps     Betanto Apps     Betanto Apps     Betanto Apps     Betanto     Betanto     Betanto     Betanto     Betanto     Betanto     Betanto     Betanto     Betanto     Betanto                                                                                                    | Software Components<br>Consents - National Company<br>Products by Company<br>The state draws the products with which the<br>Company and Bill Company and The                                                                                                    | koverd snyoert ta ben kodel.<br>Isanoy to Dabbal Ajert 7.5                                                                                                    |                                                                                                    |                                        |                    |
| Weisme     Wr Starte Pape     Wr Starte Pape     Settings     Settings     Settings     BRE Locense Metric Taul     * Inter     SRM Addit Reports     * Line Report     * Reports     * Line Reports                                                                                                    | Software Components<br>Company + Anton by Company<br>Products by Company<br>The bits along the products with which the<br>Company III Company that the set fruit<br>The bits along the product with which the Company<br>The bits along the product of the set of the set of th                                                                                                    | koverd ongovert ha leen koded.<br>saar Doorwy for Delthook Japet 7.5<br>— Salet Addar — •                                                                                                    |                                                                                                    |                                        |                    |
| Betanne     Nr Stange Reps     Works and Groups     Settings     Settings                                                                                                    | Software Components<br>Company + Netwish Company<br>Products by Company<br>The Software Network of Software Netwish the<br>Company Hill Loss Methods with the Software<br>Network Maters                                                                                                    | koved snyvet ta ket kold.<br>sat Dunny tr Dolthol Jarl 73<br>– Set Adar – * )<br>*   Polat                                                                                                    | <ul> <li>A (Specific lystem)</li> <li>A (Specific lystem)</li> </ul>                                      | *   Canaditation                       | *12                |
| Betanne     Ny Stanga Paper     Betanga Paper     Settings     Settings     Beta Locases Refer: Twel     small     SMR Audit Reports     Vana Reports     Settings     Settings     Settings     Settings     Settings     Settings     Settings     Settings     Settings     Settings     Settings     Settings     Settings     Settings     Settings     Settings     Settings     Settings     Settings     Settings     Settings                                                                                                    | Software Components<br>Company + Match to Convert<br>Products by Company<br>The Same Same Same Same Same Same<br>Company Microsoftware Same Same<br>To Company Same Same Same<br>Numer Address<br>To Company                                                                                                    | bound corport to be hold:<br>wer Down yn Stehter Fan 15<br>- Seel Adm = -<br>R Corew Her To 15<br>BE Corew Her To 15<br>BE Korew Her To 15                                                                                                    | * / Qending Spillen<br>Milleres 2015 2<br>Willeres 761                                                    | * (Desiliation<br>Instant<br>Instant   | +17<br>            |
| Belanne     Ny Stanto Papa     Wy Stanto Papa     Bene And Groups     Settings     Bine Locense Metric Teal     None     Bine Locense Metric Teal     Status     Status     Status     Status     Settings     Setting                                                                                                    | Software Components<br>Danielli + Makinka Comweet<br>Protects to Compose<br>The danies from the sector field<br>Composed Billiones inter the sector field<br>Composed Billiones inter the sector field<br>Difference Address<br>Dird<br>Recent Address<br>Dird<br>Recent Address<br>Dird<br>Dird | Access corpored to line body.<br>Sand Decky to Debuild yield 15<br>- Sand Johns<br>- A Poliat<br>Of Lowe Heat To 15<br>Of Lowe Heat To 17<br>Di Lowe Heat To 20<br>Di Lowe Low 17<br>Di Lowe Heat To 20<br>Di Lowe Heat To 20<br>Di Lowe Heat To 2                                                                                                    | <ul> <li>/ Spansing John</li> <li>Ministry 2012</li> <li>Ministry 215</li> <li>Ministry 215</li> </ul>    | * (Censtration<br>Includi<br>Includi   | +17<br>            |
| Betome     Nr, Stang, Rgas     Wersen, Rgas     Settings     Setting     Setting     Settings     Settin | Software Components<br>Linuxiti + Network Compared<br>Protects in Compared<br>The bits allow for publics will be the<br>Compared III Lance Area the Software Twick<br>Reck Matters<br>Protect Int Compared III (Internet Area (Internet Area<br>Rep 1 of I) (Internet Area (Internet Area (Interne                                                                                                    | Access pagestra las las las de<br>aut Denny V Statuta (gel 1)<br>- Stat Ada<br>P Rolat<br>Billiona las de las de<br>Billiona las de las de<br>Billiona las de las de<br>Billiona las de las de<br>Billiona las de las de<br>Billiona las de las de<br>Billiona las de las de<br>Billiona las de las de<br>Billiona las de las de<br>Billiona las de las de<br>Billiona las de las de<br>Billiona las de las de<br>Billiona de las de<br>Billiona de las de<br>Billiona de las de<br>Billiona de las de<br>Billiona de las de<br>Billiona de las de<br>Billiona de<br>Billiona de<br>Bi | <ul> <li>A Specific Josen</li> <li>Millers 2012 2</li> <li>Millers 711</li> <li>Tate 2 Minut 2</li> </ul> | * / Quantitation<br>Holdert<br>Holdert | -17<br>            |

Select a product in the Product column. Click that product. In this slide, the product selected was IBM License Metric Tool and Tivoli Asset Discovery Agent for Distributed Agent 7.5. A product by component view shows the two instances of this software product.

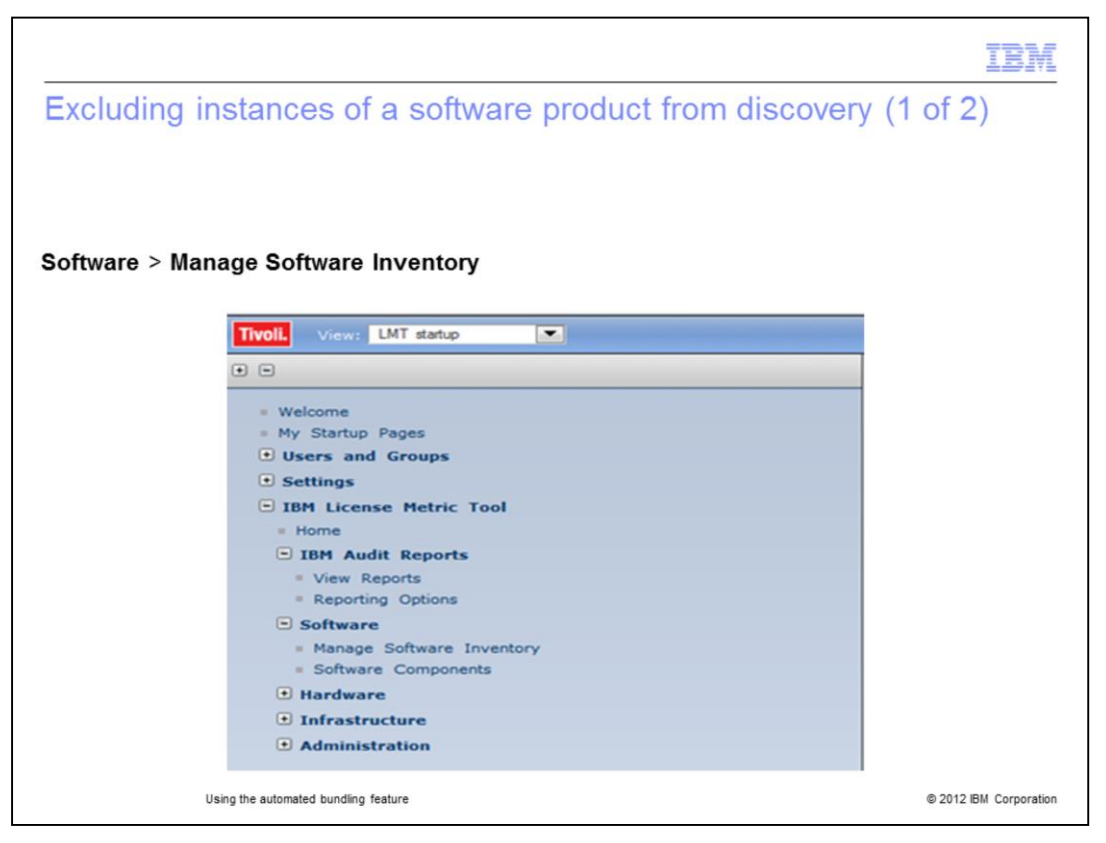

Sometimes, you must exclude an instance from pricing calculations. Make sure you are entitled by your license agreement to exclude instances.

To exclude instances from software audit discovery reports go to the left-column navigation bar. Click **Software > Manage Software Inventory**.

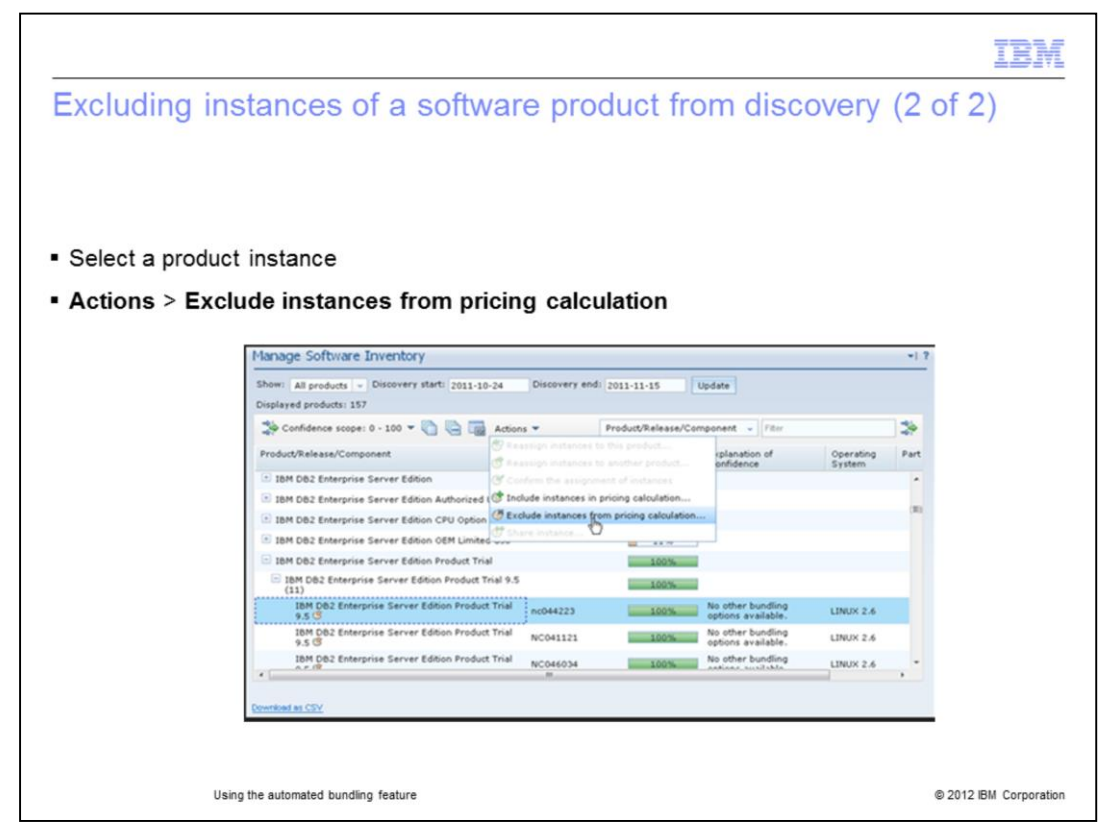

Pick one of the viewed instances. Select **Actions.** From the drop-down menu, click **Exclude instances from pricing calculation.** Click **Next**, select a reason for exclusion, and finally exclude the selected instance.

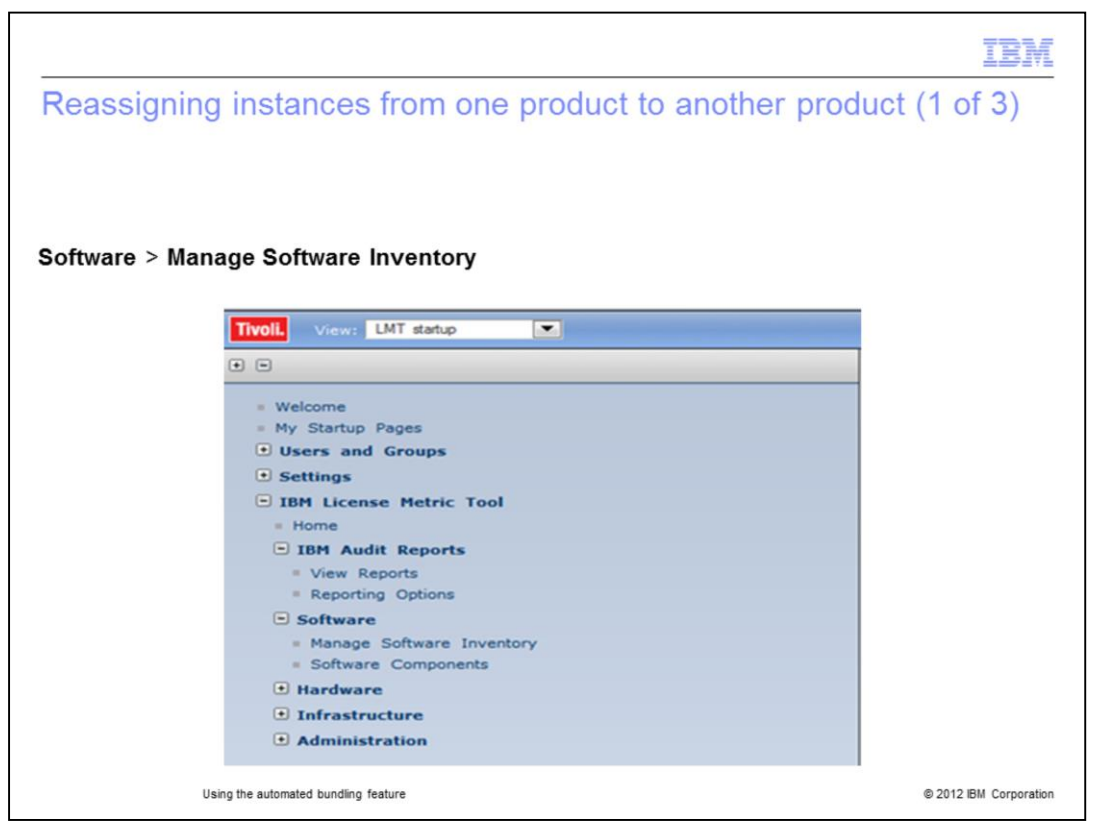

Sometimes, you must reassign instances from one product to another. To accomplish the reassignment of instances go to the left-column navigation bar. Click **Software > Manage Software Inventory**.

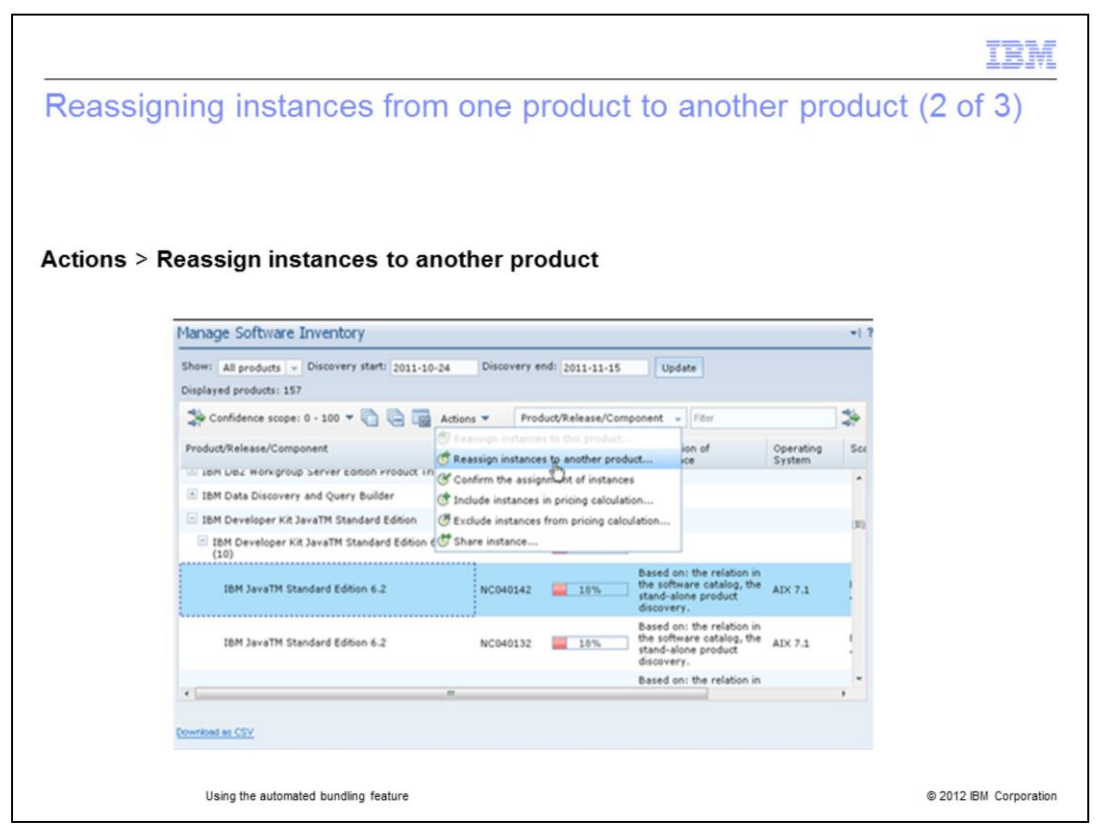

Select one or more instances that you want to reassign. In the slide example the user chooses to reassign IBM Java TM Standard Edition 6.2 installed on AIX<sup>®</sup> 7.1. To reassign this software instance the user will highlight this software instance. Next, the user will go to the **Actions** menu and select **Reassign instances to another product**.

|                |        |                                  |                     |                                         |      | IBM                    |
|----------------|--------|----------------------------------|---------------------|-----------------------------------------|------|------------------------|
| Reassign       | ing    | instances from or                | ne produ            | ct to anothe                            | r p  | product (3 of 3)       |
|                |        |                                  |                     |                                         |      |                        |
|                |        |                                  |                     |                                         |      |                        |
| Select a targe | et pro | oduct and click Reassig          | n                   |                                         |      |                        |
|                | Reas   | signing Instances                |                     |                                         | х    |                        |
|                | The nu | mber of selected instances: 1.   |                     |                                         | _    |                        |
|                |        |                                  | Filter              | *                                       | •    |                        |
|                |        | Product Name                     | Confidence<br>Level | Applied Rules                           |      |                        |
|                | 0      | AIX Enterprise Edition 6.1       | 9%                  | the relation in the<br>software catalog | • 11 |                        |
|                | 0      | Power VM Express Edition 2.2     | 9%                  | the relation in the<br>software catalog |      |                        |
|                | ۲      | AIX Express Edition 7.1          | 9%                  | the relation in the<br>software catalog | ÷    |                        |
|                | 10 ite | ems                              |                     |                                         |      |                        |
|                |        |                                  |                     | Reassign                                |      |                        |
|                |        |                                  |                     |                                         |      |                        |
|                | llein  | o the automated bundling feature |                     |                                         |      | © 2012 IBM Corporation |
|                | Usin   | g the automated bundling feature |                     |                                         |      | © 2012 IBM Corporation |

Select a single target product to which you want to reassign the instance or instances, for example, AIX Express<sup>®</sup> Edition 7.1. Highlight AIX Express Edition 7.1 and click **Reassign**.

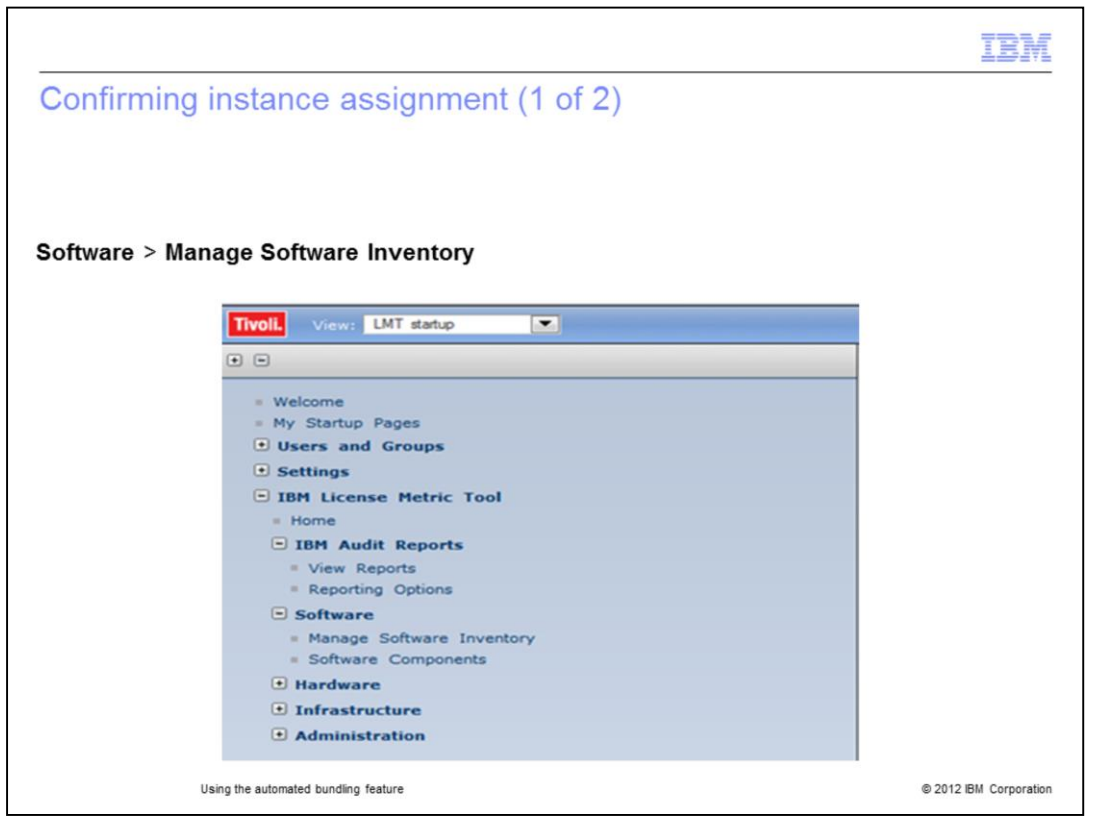

Return to the **Manage Inventory** screen to begin the confirmation of instance assignment. Go to the left-column navigation bar and click **Software > Manage Software Inventory**.

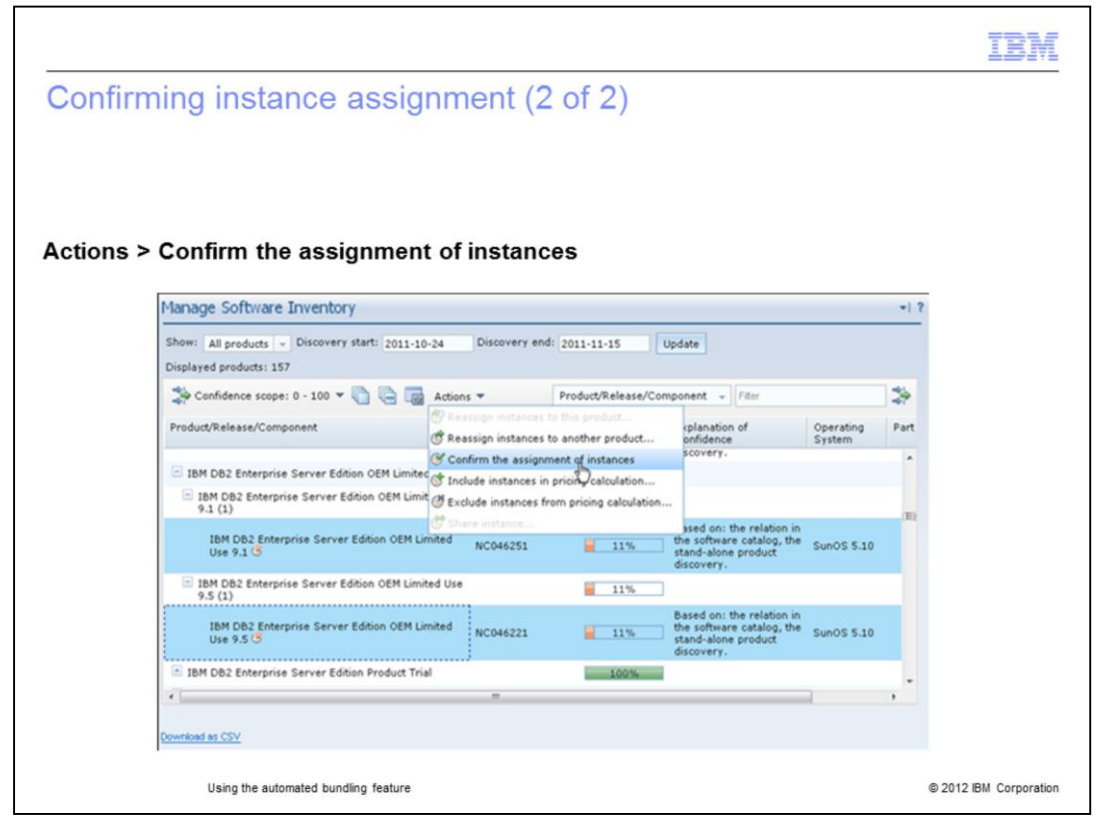

Select one or more instances, for example IBM DB2<sup>®</sup> Enterprise Server Edition OEM Limited. Use 9.1 and 9.5. Select **Confirm the assignment of instances** from the **Actions** menu. This action confirms the assignment of the selected software instances to the product.

|                                                                                                    | IBM                    |
|----------------------------------------------------------------------------------------------------|------------------------|
| Summary                                                                                                    |                        |
|                                                                                                    |                        |
|                                                                                                    |                        |
| Now that you have completed this training module, you can accomplish these tasks                                      |                        |
| <ul> <li>Explain the benefits gained from using the IBM License Metric Tool V7.5 automate<br/>feature</li> </ul>      | ed bundling            |
| <ul> <li>Run a software scan to discover all products and the quantity of instances for eac<br/>discovered</li> </ul> | h product              |
| Obtain information about each of the individual instances of a particular software                                    | product                |
| <ul> <li>Exclude instances of a software product from a software discovery scan</li> </ul>                            |                        |
| <ul> <li>Reassign software instances from one product to another</li> </ul>                                           |                        |
| <ul> <li>Confirm the assignment of instances to a product</li> </ul>                                                  |                        |
|                                                                                                    |                        |
|                                                                                                    |                        |
|                                                                                                    |                        |
|                                                                                                    |                        |
| Using the automated bundling feature                                                                                  | © 2012 IBM Corporation |

Now that you have completed this training module, you can accomplish these tasks:

Explain the benefits gained from using the IBM License Metric Tool V7.5 automated bundling feature

Run a software scan to discover all products and the quantity of instances for each product discovered

Obtain information on each of the individual instances of a particular software product

Exclude instances of a software product from a software discovery scan

Reassign software instances from one product to another

Confirm the assignment of instances to a product

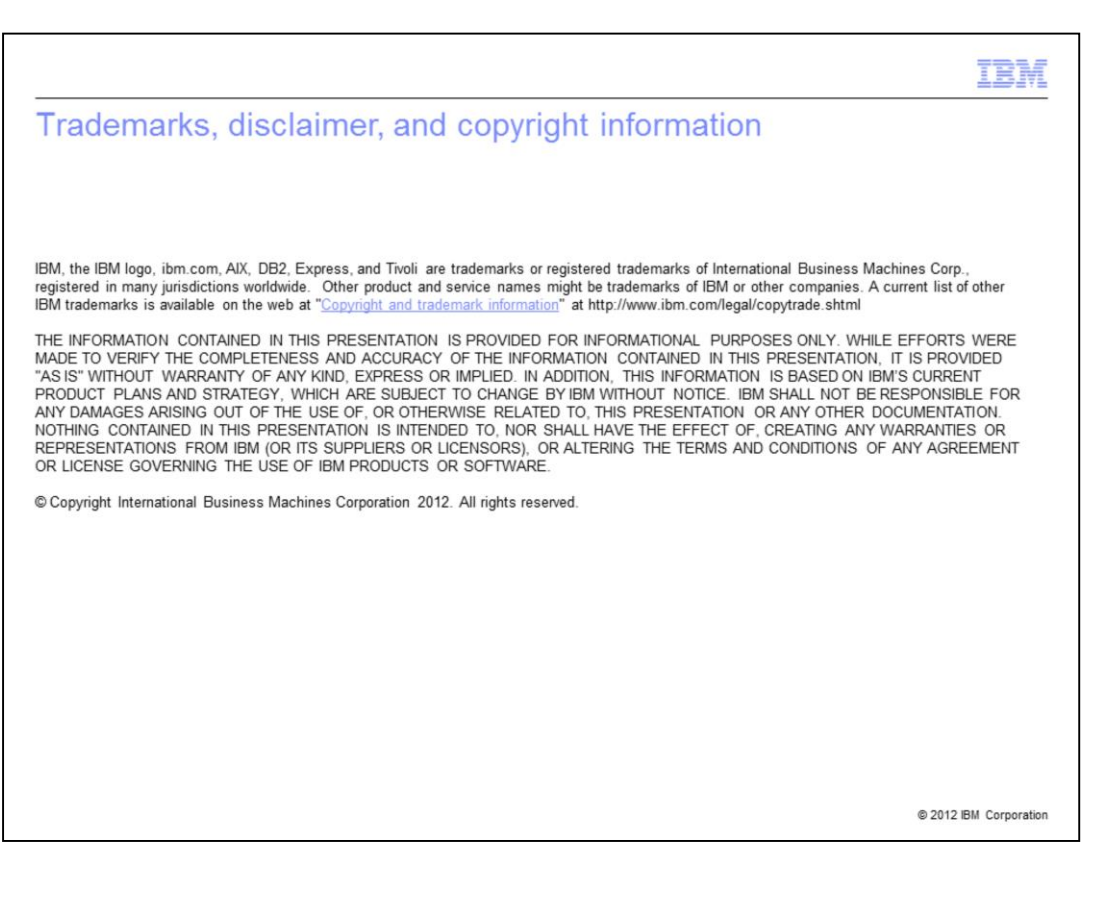